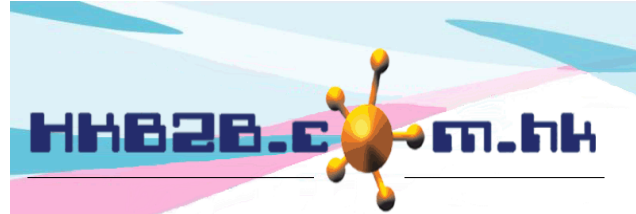

HKB2BLimited 香港灣仔軒尼斯道 48-62 號上海實業大廈 11 樓 1102 室 Room 1102, Shanghai Industrial Investment Building, 48-62 Hennessy Road, Wan Chai, Hong Kong Tel: (852) 2520 5128 Fax: (852) 2520 6636

## Unlimited User Defined Member Fields

There is no limitation on the amount of member information and users can customize member fields according to their needs.

Customize member fields at Member > Member Record > Setting.

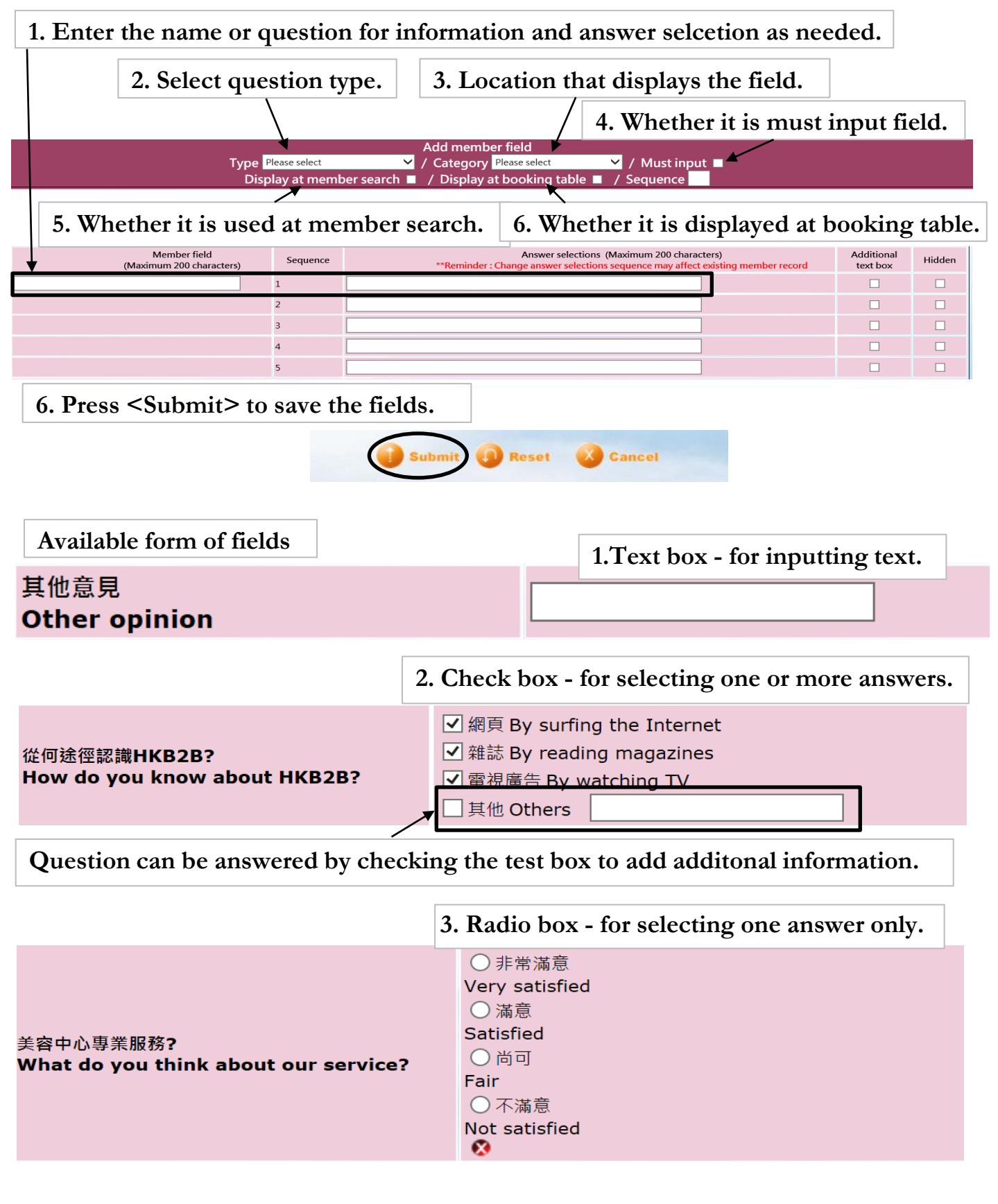

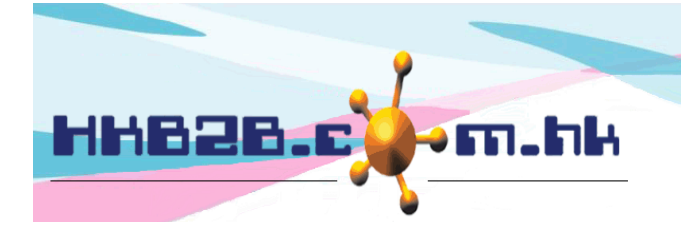

HKB2B Limited

香港灣仔軒尼斯道 48-62 號上海實業大廈 11 樓 1102 室 Room 1102, Shanghai Industrial Investment Building, 48-62 Hennessy Road,

Wan Chai, Hong Kong

Tel: (852) 2520 5128 Fax: (852) 2520 6636

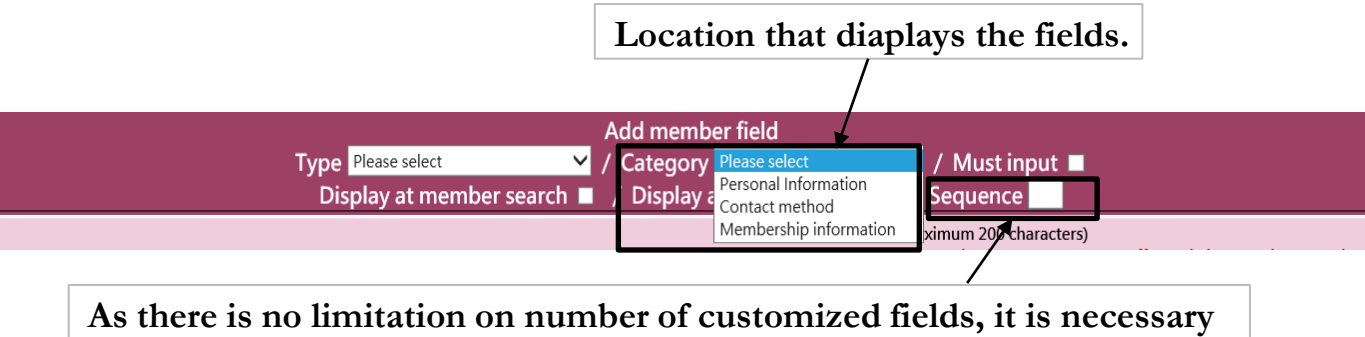

to set the order of displayed fields under the same system.

| Saved fields can be edited or deleted.                                      |                                 |                           |                      |                               |                                           |                 |      |        |  |
|-----------------------------------------------------------------------------|---------------------------------|---------------------------|----------------------|-------------------------------|-------------------------------------------|-----------------|------|--------|--|
| Member field configuration                                                  |                                 |                           |                      |                               |                                           |                 |      |        |  |
| Member field                                                                | Туре                            | Category                  | <u>Must</u><br>input | Display at advanced<br>search | <u>Display at booking</u><br><u>table</u> | <u>Sequence</u> |      |        |  |
| 其他意見<br>Other opinion                                                       | Text box                        | Membership<br>information | Must<br>input        | Display                       | Display                                   | 0               | Edit | Delete |  |
| 從何途徑認識HKB2B?<br>How do you know about HKB2B?                                | Check box (Multiple selection)  | Membership<br>information | User<br>select       | Display                       | Not display                               | 1               | Edit | Delete |  |
| 美容中心專業服務?<br>What do you think about our service?                           | Radio box (Single selection)    | Membership<br>information | User<br>select       | Display                       | Not display                               | 2               | Edit | Delete |  |
| 美容中心環境?<br>What do you think about the environment of our<br>beauty centre? | Radio box (Single<br>selection) | Membership<br>information | User<br>select       | Display                       | Not display                               | 3               | Edit | Delete |  |

After setting up the fields, users need to go to Member > Member record > Display to set the fields to Displayed.

|                                                                          |                                                   | Member field display                                                 |                             |                                 |                      |  |  |  |  |  |
|--------------------------------------------------------------------------|---------------------------------------------------|----------------------------------------------------------------------|-----------------------------|---------------------------------|----------------------|--|--|--|--|--|
|                                                                          | Det                                               | tails                                                                | <u>New r</u>                |                                 |                      |  |  |  |  |  |
| <u>Member field</u>                                                      | Member record<br>Select All                       | Booking / Invoice                                                    | Member record<br>Select All | Booking / Invoice<br>Select All | Report<br>Select All |  |  |  |  |  |
| Membership                                                               |                                                   |                                                                      |                             |                                 |                      |  |  |  |  |  |
| 其他意見<br>Other opinion <mark>Select All</mark> )                          | <b>V</b>                                          | <b>v</b>                                                             | $\checkmark$                | <b>v</b>                        | <b>v</b>             |  |  |  |  |  |
| 從何途徑認識 HKB2B?<br>How do you know about<br>HKB2B? <mark>Select All</mark> | $\checkmark$                                      | V                                                                    |                             | $\checkmark$                    | <b>V</b>             |  |  |  |  |  |
| 美容中心專業服務?<br>What do you think about our<br>service? Select All          | 心專業服務?<br>do you think about our<br>?? Select All |                                                                      |                             |                                 |                      |  |  |  |  |  |
|                                                                          | Check the                                         | Check the box and the system will provide this field for user input. |                             |                                 |                      |  |  |  |  |  |